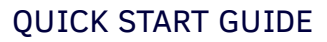

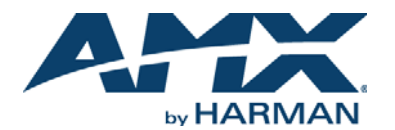

# **Overview**

The DVX-3150HD-SP (**FG1905-15**), DVX-3150HD-T (**FG1905-17**), DVX-3155HD-SP (**FG1905-16**), and DVX-3155HD-T (**FG1905-18**) are ten input, four output, multi-format matrix switchers with built-in video scalers, microphone mixer, amplifier, and device controller. These presentation-style switchers incorporate the following:

- A NetLinx controller (equivalent of a NetLinx 3101-SIG central controller)
- Integrated Multi-format and UTP audio / video switcher
- Video scaler
- Audio processor with mic mixing
- Volume controller and audio amplifier

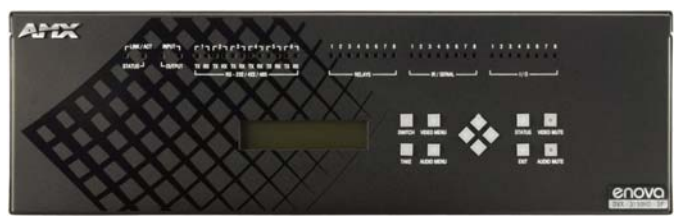

FIG. 1 ENOVA DVX-3150HD-SP 10X4 ALL-IN-ONE PRESENTATION SWITCHER (FRONT PANEL)

The following table lists the specifications for the Enova DVX-3150HD/3155HD 10x4 All-in-One Presentation Switchers:

| ENOVA DVX-3150HD/3155HD SPECIFICATIONS |                                                                                                    |  |
|----------------------------------------|----------------------------------------------------------------------------------------------------|--|
| Power:                                 | 100-240V, 47/63 Hz AC supply                                                                                                    |  |
| Power<br>Consumption:                  | <ul> <li>90 Watts typical without amplifier</li> <li>95 to 100 Watts typical average with amplifier</li> <li>30 Watts typical in low-power mode</li> </ul>                                                                                                    |  |
| Memory:                                | 256 MB SDRAM     1 MB Non-volatile (NVRAM)     4 GB Flash                                                                                                    |  |
| Amplifier:                             | <ul> <li>2 x 25W into 8 Ohms Class D stereo amplifier (capable of driving loads in the range of 2-8 ohms) (-SP devices only)</li> <li>70V or 100V at 75W amplified variable mono audio (-T devices only)</li> </ul>                                                                                                    |  |
| Enclosure:                             | Metal with black matte finish                                                                                                    |  |
| Integrated<br>Controller:              | Equivalent of a NetLinx 3101-SIG central controller on-board.                                                                                                    |  |
| FRONT PANEL COMPONENTS:                |                                                                                                    |  |
| LEDs:                                  | <ul> <li>LINK/ACT (green) - blinks when receiving Ethernet data packets.</li> <li>STATUS (green) - blinks when the system is communicating properly.</li> <li>INPUT (yellow) - blinks when the Controller is receiving data.</li> <li>OUTPUT (red) - blinks when the Controller is transmitting data.</li> <li>RS-232/422/485 (red/yellow) - indicate ports are transmitting or receiving data.</li> <li>RELAYS (red) - indicate whether relay channels are active (closed).</li> <li>IR/SERIAL (red) - indicate whether IR/Serial channels are transmitting ot ransmitting other transmitting control data.</li> <li>I/O (yellow) - indicate whether I/O channels are active.</li> </ul> |  |
| LCD display:                           | Displays volume level and Video, Audio, and Status menu options.                                                                                                    |  |
| Front panel<br>pushbuttons:            | Switch     Take     Video Menu     Audio Menu     Status     Video Mute     Audio Mute     Navigational buttons                                                                                                    |  |
| REAR PANEL COMPONENTS:                 |                                                                                                    |  |
| RS-232/422/485                         | 6 DB9 (male) connectors for serial control                                                                                                    |  |
| Relays                                 | 1 8-pin 3.5 mm captive-wire connector for Relay control                                                                                                    |  |
| IR/Serial                              | 8 2-pin 3.5 mm captive-wire connectors for IR/Serial control                                                                                                    |  |
| I/0                                    | 1 4-channel binary I/O port for contact closure and voltage sensing.                                                                                                    |  |
| Audio Inputs:                          | <ul> <li>8 analog audio inputs:</li> <li>4 female 1/8" stereo mini-phono jacks for unbalanced audio</li> <li>4 3.5mm 5-pin captive-wire connectors for line level audio</li> </ul>                                                                                                    |  |
| MIC Inputs:                            | 2 3.5mm 3-pin captive-wire connectors for up to 2 mono microphones                                                                                                    |  |
| AMP Out:                               | <ul> <li>1 5mm 4-pin captive wire connector (-SP devices only).</li> <li>Two 2-position captive wire connectors for 70V or 100V mono<br/>amplified audio output (-T devices only).</li> </ul>                                                                                                    |  |
| Audio Outputs:                         | 3 3.5mm 5-pin captive-wire connectors for line level audio                                                                                                    |  |
| S/PDIF Output:                         | 1 Coaxial RCA connector for digital S/PDIF audio output                                                                                                    |  |
| Multi-format<br>Video Inputs:          | 4 DVI-I input connectors                                                                                                    |  |

| ENOVA DVX-3150HD/3155HD SPECIFICATIONS (CONT.) |                                                                                                    |  |
|------------------------------------------------|----------------------------------------------------------------------------------------------------|--|
| HDMI Inputs:                                   | <ul> <li>6 HDMI inputs (5-10) (DVX-3150HD devices only)</li> <li>4 HDMI inputs (5-8) (DVX-3155HD devices only)</li> </ul>                                                                                                    |  |
| DXLINK Inputs:                                 | 2 RJ-45 inputs (9-10) for video, audio, Ethernet, and bi-directional control of DXLink devices (DVX-3155HD devices only)                                                                                                    |  |
| Video Outputs:                                 | <ul> <li>4 HDMI Output connectors (1-4)</li> <li>2 DXLink outputs (1, 3) mirror HDMI outputs 1 and 3.</li> </ul>                                                                                                    |  |
| Config DIP<br>Switch:                          | 8-position Master configuration DIP switch                                                                                                    |  |
| Program Port:                                  | DB9 connector (male) for serial communication.                                                                                                    |  |
| ID Pushbutton:                                 | Black ID pushbutton sets the NetLinx Device ID assignments of the Internal Control Device.                                                                                                    |  |
| LAN 10/100 Port:                               | RJ-45 connector provides TCP/IP communication.                                                                                                    |  |
| AxLink Port:                                   | 1 3.5 mm 4-pin captive-wire connector provides data and power to<br>external control devices.                                                                                                    |  |
| Power Connector:                               | IEC Power cord connector: 100-240V AC, 47-63Hz                                                                                                    |  |
| Twisted Pair Cable<br>Type:                    | Shielded Cat6, Cat6A, Cat7*                                                                                                    |  |
| Twisted Pair Cable<br>Length:                  | Up to 328 ft. (100 m)*<br>Important: DXLink twisted pair cable runs for DXLink equipment shall<br>only be run within a common building.**                                                                                                    |  |
| Operating<br>Environment:                      | Storage temperature: -10° C to 70° C (14° F to 158° F)<br>Operating Temperature: 0° C to 40° C (32° F to 104° F)<br>Operating Relative Humidity: 5% to 85% non-condensing                                                                                                    |  |
| Weight:                                        | 18.2 lb (8.26 kg)                                                                                                    |  |
| Dimensions<br>(HWD):                           | 5 3/16" x 17" x 14" (13.2 cm x 43.2 cm x 35.6 cm)                                                                                                    |  |
| Certifications:                                | FCC Part 15 Class A     C-Tick CISPR 22 Class A     IC CISPR 22 Class A     IEC 60950-1     CULus UL 60950-1     CE EN 55022 Class A and EN 55024                                                                                                    |  |
| Included<br>Accessories:                       | <ul> <li>1 Power Cord, Universal (64-0009)</li> <li>2 Connector, Phoenix2, M, TH, R/A, BLACK, 5.08mm (41-0158-SA)</li> <li>7 Connector, Phoenix3, F, BLACK (41-0336)</li> <li>2 Connector, Phoenix3, F, BLACK (41-0338)</li> <li>1 Connector, Phoenix4, F, TH, BLACK, 3.5mm (41-5047)</li> <li>2 Connector, Phoenix, 8-pin, FEM, BLACK (41-5083)</li> <li>1 Connector, Phoenix, 10-pin, FEM, BLACK (41-507)</li> <li>2 Front Rack Mounting Brackets (62-1905-16 and 62-1905-17)</li> <li>2 CC-NIRC, IR Emitter with 3.5mm Phoenix Connector<br/>(FG10-000-11)</li> <li>1 CC-DVIM-VGAF, DVI to HD-15 Female Adapter (FG10-2170-13)</li> <li>1 Commoning Strip, Cypher, 8 Pos., 3.5 mm, Phoenix Connector<br/>(41-2105-01)</li> </ul> |  |
| Optional<br>Accessories:                       | <ul> <li>CC-DVI-5BNCM DVI to 5 BNC adapter cable (FG10-2170-08)</li> <li>CC-DVI-RCA3M DVI to 3 Male RCA adapter cable (FG10-2170-09)</li> <li>CC-DVI-SVID DVI to S-Video adapter cable (FG10-2170-10)</li> <li>CC-DVIM-VGAF DVI to HD15 female adapter (FG10-2170-13)</li> <li>CC-3.5ST5-RCA2F 5-pin Phoenix to 2 RCA female (FG10-003-20)</li> <li>AVB-RX-DXLINK-HDMI DXLink™ HDMI Rcvr Module (FG1010-500)</li> <li>AVB-TX-HDMI-DXLINK DXLink HDMI X-mitter Module (FG1010-300)</li> <li>AVB-TX-MULTI-DXLINK DXLink Multi-Format Transmitters (FG1010-310)</li> <li>AVB-WP-TX-MULTI-DXLINK DXLink Multi-Format Wallplate Transmitters (FG1010-320-BL/WH)</li> </ul>                                                               |  |

\* For more details and helpful cabling information, reference the white paper titled "Cabling for Success with DXLink" available at www.amx.com or contact your AMX representative.

\*\* "Common building" is defined as: Where the walls of the structure(s) are physically connected and the structure(s) share a single ground reference.

# Mounting the DVX into an Equipment Rack

The DVX occupies three rack units in a standard equipment rack. Install the included rack mounting brackets using the supplied mounting screws prior to securing the unit in the rack.

Warning: The DVX should not be installed in enclosed spaces. ALWAYS ensure that the rack enclosure is adequately ventilated. Do not block any ventilation openings. It is recommended that you leave 1 RU of space above the DVX when you install it in a rack. DO NOT stand other units directly on top of the DVX when it is rack mounted, as this will place excessive strain on the mounting brackets.

ALWAYS ensure that the rack enclosure is adequately ventilated. Do not block any ventilation openings. Sufficient airflow must be achieved (by convection or forced-air cooling) to satisfy the ventilation requirements of all the items of equipment installed within the rack.

Note: Connect the LAN port to a LAN with DHCP before powering up the device.

### **VIDEO INPUTS**

The DVX features 10 connectors on the rear panel which are used to connect source video input devices to the DVX. The DVX routes video from connected source input devices to the connected output devices.

#### MULTI-FORMAT VIDEO INPUTS (1-4)

Each MULTI-FORMAT VIDEO INPUT connector supports DVI-D, as well as VGA, S-Video, Composite, Component, and HDMI inputs, using the appropriate adapter cables. These ports are HDCP compatible.

Consult the Enova DVX-3150HD/3155HD 10x4 All-In-One Presentation Switcher Operation/Reference Guide for information on adapter cables.

# HDMI INPUTS (5-10 on 3150HD, 5-8 on 3155HD)

The six HDMI INPUT connectors support digital audio in addition to DVI or HDMI digital video. All HDMI inputs are HDMI (with 3D and Deep Color) and HDCP compatible. DXLINK INPUTS (9-10 on 3155HD)

On DVX-3155HD models, ports 9-10 are DXLINK INPUT connectors which transport digital video, embedded audio, Ethernet, and bi-directional control over twisted pair cable from DXLink compatible transmitters. Both inputs support HDCP and can provide power to DXLink transmitters.

Note: Use the DXLINK\_IN\_ETH command to enable Ethernet traffic through the DXLINK inputs. See the Enova DVX-3150HD/3155HD 10x4 All-In-One Presentation Switcher Operation/Reference Guide for more information on these commands.

### **AUDIO INPUTS**

The DVX allows independent switching of video and audio. Video and audio inputs of the same number do not have to be connected to the same source equipment. (The DVX features 14 audio connectors including the 6 HDMI inputs on the DVX-3150HD, and the 4 HDMI and 2 DXLink inputs on the DVX-3155HD.)

# AUDIO INPUTS (1-4)

The four AUDIO INPUTS connectors receive up to four unbalanced stereo audio inputs. AUDIO INPUTS (11-14)

The four AUDIO INPUTS connectors can be wired for either balanced (differential) or unbalanced (single-ended) stereo audio.

# AUDIO OUTPUTS (1-4)

The AMP OUT amplified audio output (1) differs according to the DVX model you are using:

- -SP models use a 4-position captive wire connector to provide amplified, variable, mono or stereo audio output.
- -T models use a two 2-position captive wire connector to provide 70V or 100V mono amplified audio output. Connect a speaker to either the 70V or 100V terminal, but not both simultaneously.

The three AUDIO OUTPUT connectors (2-4) provide line level balanced or unbalanced, mono or stereo line-level audio output.

# VIDEO OUTPUTS (1-4)

4 HDMI Output connectors (1-4) each provide HDMI video output.

2 DXLINK Twisted Pair outputs (1, 3) mirror HDMI outputs 1 and 3. They provide digital video, audio, Ethernet, and bi-directional control over Twisted Pair Cable to DXLink Receivers. All video outputs are HDCP compatible.

Note: Use the DXLINK\_ETH command to enable Ethernet traffic through DXLINK outputs. See the Enova DVX-3150HD/3155HD 10x4 All-In-One Presentation Switcher Operation/ Reference Guide for more information on these commands.

#### **PROGRAM Port**

The PROGRAM port connects the DVX to a communication port on a PC, and is intended primarily to be used to configure system settings.

### Accessing the Configuration Settings

Access the configuration settings for the DVX by using the buttons on the front panel of the unit or by using a web browser.

#### **Using the Front Panel Buttons**

Access the configuration settings for the DVX by using the VIDEO MENU, AUDIO MENU, SWITCH, and STATUS buttons on the front panel of the DVX. Pressing any button opens its respective menu on the LCD display on the front panel.

Press the **TAKE** pushbutton to implement an audio/video switch while you are in the Switch menu on the LCD display. When in an audio or video menu, press the button to cycle through audio and video inputs or outputs (depending on the menu.)

Use the Navigational buttons to traverse the available options and change their values. FIG. 2 displays the navigational function of each button.

#### Move up to next menu configuration parameter

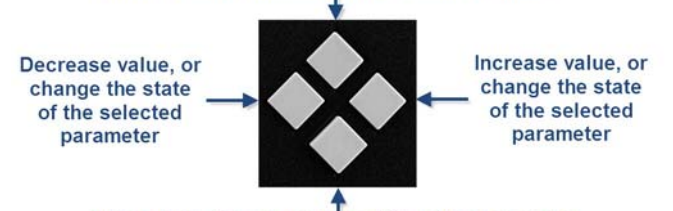

Move down to next menu configuration parameter

FIG. 2 NAVIGATION BUTTONS

#### Selecting a Video Test Pattern

Selecting a test pattern for your input source can help determine if you have your video devices connected correctly. Perform these steps to select a test pattern:

- 1. Press the **VIDEO MENU** button on the front panel of the DVX to open the Video Output menu.
- 2. Press the left and right navigation buttons to select the output on which to display the test pattern (ALL, 1, 2, 3, or 4). (*Note: You cannot display a test pattern on the DXLINK output (1,3) from the front panel menu. Refer to documentation for the DXLink receiver for information on displaying a test pattern from the receiver.*)
- 3. Press the down navigational button until the Output Test Pattern option appears.
- 4. Use the left and right navigational buttons to select an output test pattern.

#### Selecting an Audio Test Tone

Selecting a test tone for your input source can help determine if you have your audio devices connected correctly. Perform these steps to select a test tone:

- 1. Press the front panel AUDIO MENU button to open the Audio Output menu.
- 2. Press the left and right navigation buttons to select the output on which to play the test tone (ALL, 1, 2, 3, or 4).
- 3. Press the down navigational button until the Test Tone option appears.
- 4. Use the left and right navigational buttons to select an audio test tone.

# Setting the Video Type for a Video Input

Each video input type must be set manually. Perform these steps to set the video type for a video input:

- 1. Press the VIDEO MENU button on the front panel of the DVX two times to open the Video Input menu.
- 2. Press the left and right navigation buttons to select the input to change. You can select any input from 1-10.
- 3. Press the down navigational button until the Type option appears.
- 4. Use the left and right navigational buttons to select the video format for the selected input. For Multi-Format inputs, you can choose from HDMI, DVI, VGA, Component, S-Video, and Composite. The default setting is Component. For HDMI inputs, you can choose from HDMI or DVI.

#### Locating the IP Address of the DVX

You can locate the IP address of the DVX by using the buttons on the front panel of the unit. The IP address appears on the LCD display on the front panel of the switcher. Perform these steps to locate the IP address of the unit:

- 1. Press the STATUS button on the front panel of the unit to open the Status Menu. The Status options appear on the LCD display.
- Use the UP and DOWN navigational arrow buttons to navigate through the options until you find the switcher's IP address. Note the IP address for future reference.

Note: You can use the Status menu to verify current TCP/IP settings using the UP and DOWN navigational buttons.

#### Using a Web Browser

The system configuration pages are available by entering the IP address of the NetLinx master into the location bar of your web browser. Entering your IP address into your web browser opens the Main WebControl page. Perform these steps to access the configuration settings:

1. Open a web browser, and enter the IP address of the DVX in the location bar of the web browser. The Main WebControl page opens.

Note: WebControl requires that you install the latest version of the Adobe Flash Player plug-in for your browser. If your browser does not have the Flash Player plug-in installed, you will be prompted to install it.

 Use the Device options menu at the top of the screen to select <DEVICE #> - DVX-315xHD Switch Device.

### Additional Documentation

For more information, consult the *Enova DVX-3150HD/3155HD 10x4 All-In-One Presentation Switcher Operation/Reference Guide* available at **www.amx.com**.

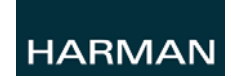

© 2015 Harman. All rights reserved. Enova, AMX, AV FOR AN IT WORLD, HARMAN, and their respective logos are registered trademarks of HARMAN. Oracle, Java and any other company or brand name referenced may be trademarks/registered trademarks of their respective companies.

93-1905-15 REV: K

AMX does not assume responsibility for errors or omissions. AMX also reserves the right to alter specifications without prior notice at any time. The AMX Warranty and Return Policy and related documents can be viewed/downloaded at www.amx.com.

3000 RESEARCH DRIVE, RICHARDSON, TX 75082 AMX.com | 800.222.0193 | 469.624.8000 | +1.469.624.7400 | fax 469.624.7153 AMX (UK) LTD, AMX by HARMAN - Auster Road, Clifton Moor, York, Y030 4GD United Kingdom • +44 1904-343-100 • www.amx.com/eu/